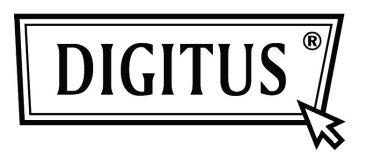

## GIGABITOWY KONWERTER USB 2.0 - ETHERNET

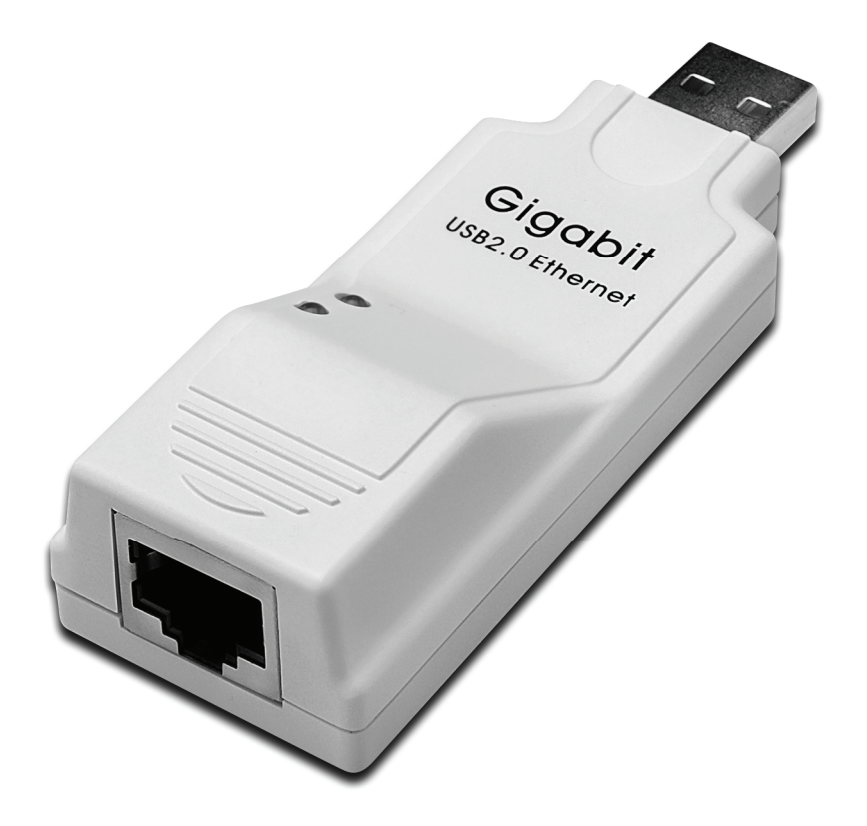

## Podręcznik użytkownika DN -10150

## Instalacja sterownika (Windows XP)

Instalację sterownika Windows XP dla gigabitowego konwertera USB 2.0 - Ethernet należy wykonywać w następujących krokach:

- 1. Włączyć komputer i upewnić się, że port USB należycie działa.
- 2. W trakcie instalacji proszę nie podłączać łącza konwertera Gigabit USB 2.0 Ethernet do komputera.
- 3. Podwójnie kliknąć na 'LAN7500-WDF setup.exe', rozpocznie się wówczas instalacja.

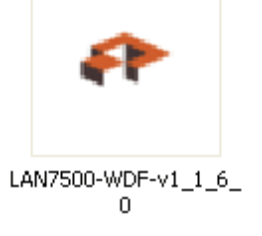

4. W trakcie instalacji pojawi się poniższa informacja:

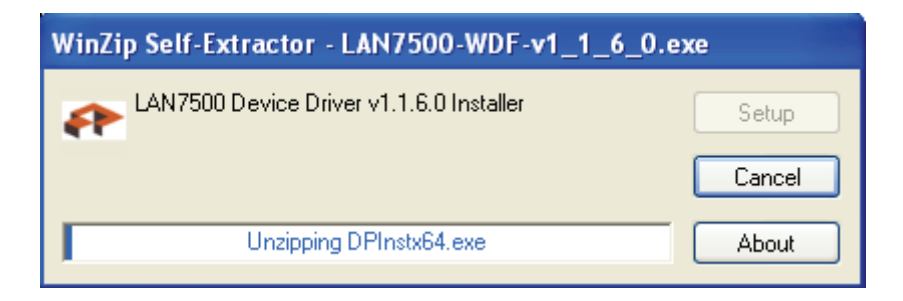

5. Kliknąć "Next", by kontynuować.

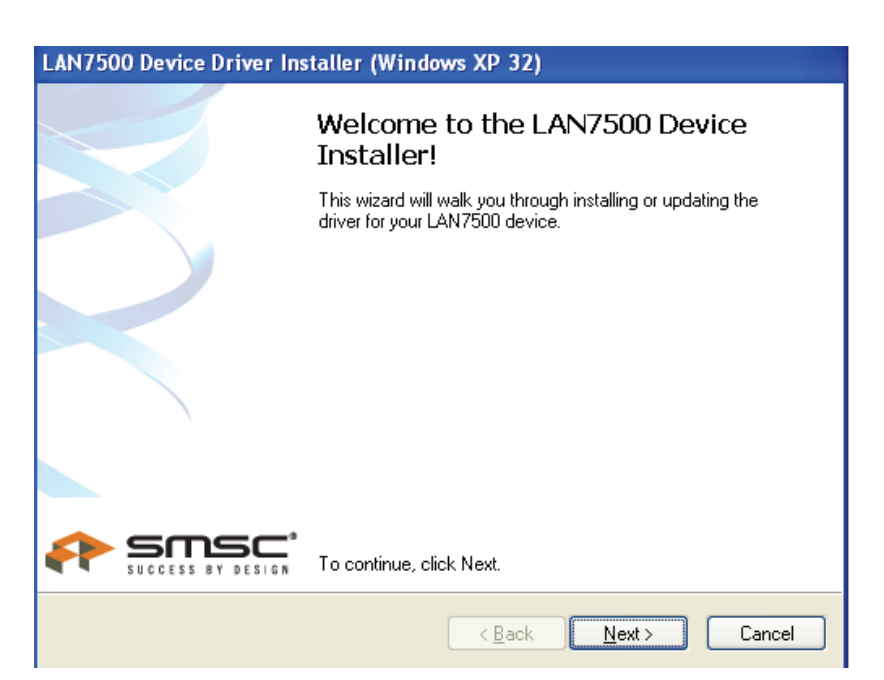

6. Kliknąć "I Accept" i "Next", by kontynuować instalację. Patrz poniższe okno:

| LAN7500 Device Driver Installer (Windows XP 32) |                                                                                                    |  |  |
|-------------------------------------------------|----------------------------------------------------------------------------------------------------|--|--|
| End User License Agreement                      |                                                                                                    |  |  |
|                                                 |                                                                                                    |  |  |
| *                                               | To continue, accept the following license agreement. To read the entire agreement, use the scroll bar or press the Page Down key. YOU (THE INDIVIDUAL CLICKING ON THE ACCEPT BUTTON BELOW) FOR YOURSELF OR ANY ENTITY FOR WHOM YOU ARE AN EMPLOYEE OR AGENT AND WHICH OBTAINS THE SOFTWARE MADE THE SUBJECT OF THIS SOFTWARE LICENSE AGREEMENT, AGREE TO THE TERMS AND CONDITIONS OF THIS SOFTWARE LICENSE AGREEMENT (REFERRED TO AS THIS AGREEMENT or 描greement? BY EITHER (1) CLICKING ON CONTINUE AGREEMENT OF THIS SOFTWARE LICENSE AGREEMENT OF THIS SOFTWARE LICENSE AGREEMENT or 描greement? BY EITHER (1) CLICKING ON CONTINUE AGREEMENT OF THE SOFTWARE LICENSE AGREEMENT OF THIS SOFTWARE LICENSE AGREEMENT OF THIS SOFTWARE LICENSE AGREEMENT OF THIS SOFTWARE LICENSE AGREEMENT OF THIS SOFTWARE LICENSE AGREEMENT OF THIS SOFTWARE LICENSE AGREEMENT OF THIS SOFTWARE LICENSE AGREEMENT OF THIS SOFTWARE LICENSE AGREEMENT OF THIS SOFTWARE LICENSE AGREEMENT OF THIS SOFTWARE LICENSE AGREEMENT OF THIS SOFTWARE LICENSE AGREEMENT OF THE SOFTWARE LICENSE AGREEMENT OF THE SOFTWARE LICENSE AGREEMENT OF THIS SOFTWARE LICENSE AGREEMENT OF THIS SOFTWARE LICENSE AGREEMENT OF THIS SOFTWARE LICENSE AGREEMENT OF THE SOFTWARE LICENSE AGREEMENT OF THE SOFTWARE LICENSE AGREEMENT OF THE SOFTWARE LICENSE AGREEMENT OF THE SOFTWARE LICENSE AGREEMENT OF THE SOFTWARE LICENSE AGREEMENT OF THIS SOFTWARE LICENSE AGREEMENT OF THE SOFTWARE LICENSE AGREEMENT OF THE SOFTWA |  |  |
|                                                 | OI do not accept this EULA                                                                                                    |  |  |
|                                                 |                                                                                                    |  |  |
|                                                 | < <u>B</u> ack <u>N</u> ext> Cancel                                                                                                    |  |  |

7. Kliknąć przycisk "Finish".

| LAN7500 Device Driver Installer (Windows XP 32) |                                                                                                    |  |  |  |
|-------------------------------------------------|----------------------------------------------------------------------------------------------------|--|--|--|
|                                                 | Congratulations! You have finished installing your LAN7500 device.                                                                                                    |  |  |  |
|                                                 | The drivers were successfully installed on this computer.<br>You can now connect your device to this computer. If your device<br>came with instructions, please read them first. |  |  |  |
|                                                 | Driver Name Status<br>✓ SMSC LAN7500 USB 2 Ready to use                                                                                                    |  |  |  |
|                                                 | < Back Finish Cancel                                                                                                    |  |  |  |

8. Po instalacji proszę podłączyć produkt Gigabit USB - 2.0 Ethernet do portu USB, system to wykryje. Patrz poniższe okno:

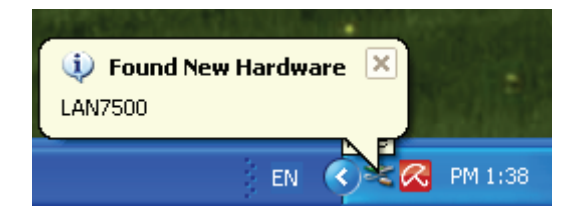

9. Jeśli pokazuje się poniższe, to znaczy, że instalacja się udała

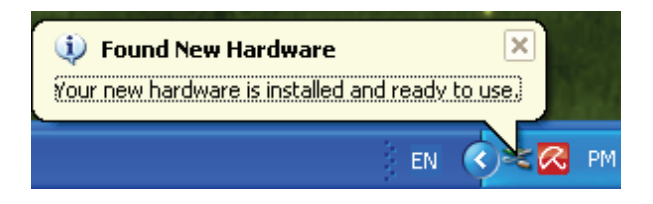

10. Sprawdzić "Device Manager": Można znaleźć "LAN 7500 USB2.0 to Ethernet 10/100/1000 Adapter"

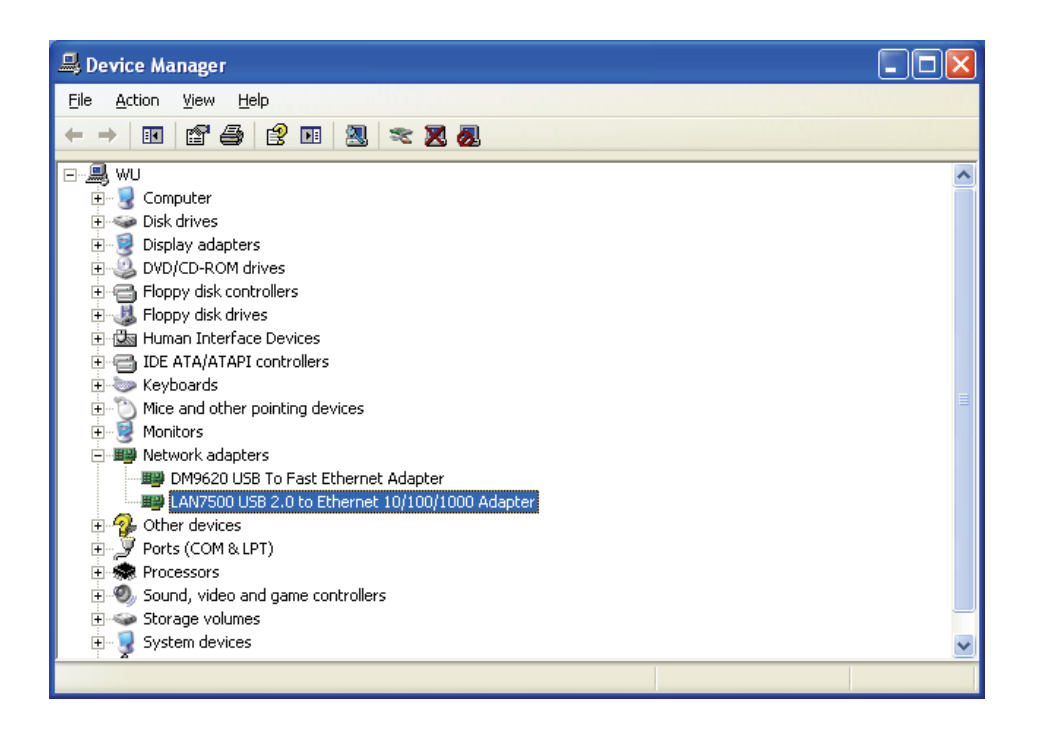

## Instalacja sterownika (Windows 7)

Instalację sterownika Windows 7.0 dla gigabitowego konwertera USB 2.0 - Ethernet należy wykonywać w następujących krokach:

- 1. Włączyć komputer i upewnić się, że port USB należycie działa.
- 2. W trakcie instalacji proszę nie podłączać łącza konwertera Gigabit USB 2.0 Ethernet do komputera.
- 3. Podwójnie kliknąć na 'LAN7500-WDF setup.exe', rozpocznie się wówczas instalacja.

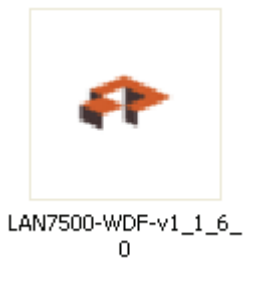

4. Kliknąć "Next", by kontynuować.

| LAN7500 Device D | Driver Installer (Windows7 32)                                                                           |                                                |       |
|------------------|----------------------------------------------------------------------------------------------------|------------------------------------------------|-------|
|                  | Welcome to the LAN7500 Device<br>Installer!                                                              | • • • Search 7500                              | ×     |
|                  | driver for your LAN7500 device.                                                                          | · · · · · · · · · · · · · · · · · · ·          | <br>- |
|                  | To continue, click Next.                                                                                 | LAN7500-WDF-v<br>11.6.0<br>ker Setup<br>Cancel |       |
|                  | Videos                                                                                                   | About                                          |       |
|                  | r Computer                                                                                               |                                                |       |
| trol Panel       | 💒 Local Disk (C:)                                                                                        |                                                |       |
|                  | WIN-XP (D:)                                                                                              |                                                |       |
|                  | local Disk (E)                                                                                           |                                                |       |
|                  | FAT32 (G:)                                                                                               |                                                |       |
| 4                | WIN7_CHN (H:)                                                                                            |                                                |       |
|                  | LAN7500-WDF-v1_1_6_0         Date modified: 10/2/2010 7:57 /           Application         Size: 11.1 MB | AM Date created: 8/9/2011 12:20 PM             |       |

5. Kliknąć "I Accept" i "Next", by kontynuować instalację. Patrz poniższe okno:

| LAN7500 Device Driver Installer (Windows7 32) |                                                                                                    |  |
|-----------------------------------------------|----------------------------------------------------------------------------------------------------|--|
| End User L                                    | icense Agreement                                                                                                    |  |
| Ŕ                                             | To continue, accept the following license agreement. To read the entire<br>agreement, use the scroll bar or press the Page Down key.                                                                                                    |  |
|                                               | YOU (THE INDIVIDUAL CLICKING ON THE ACCEPT BUTTON<br>BELOW) FOR YOURSELF OR<br>ANY ENTITY FOR WHOM YOU ARE AN EMPLOYEE OR AGENT<br>AND WHICH OBTAINS THE<br>SOFTWARE MADE THE SUBJECT OF THIS SOFTWARE LICENSE<br>AGREEMENT, AGREE TO<br>THE TERMS AND CONDITIONS OF THIS SOFTWARE LICENSE<br>AGREEMENT (REFERRED TO<br>AS THIS AGREEMENT or "Agreement") BY EITHER (1) CLICKING ON |  |
|                                               | <ul> <li>I accept this EULA</li> <li>Save As</li> <li>Print</li> <li>O I do not accept this EULA</li> </ul>                                                                                                    |  |
|                                               | < <u>Back</u> <u>N</u> ext > Cancel                                                                                                    |  |

6. W trakcie instalacji pojawi się poniższa informacja:

| LAN7500 Device D | river Installer (Windows7 32)                                               |
|------------------|-----------------------------------------------------------------------------|
| Installing the   | software for your LAN7500 device                                            |
|                  | Please wait while the drivers install. This may take some time to complete. |
|                  | < <u>B</u> ack <u>N</u> ext > Cancel                                        |

7. Kliknąć przycisk "Finish".

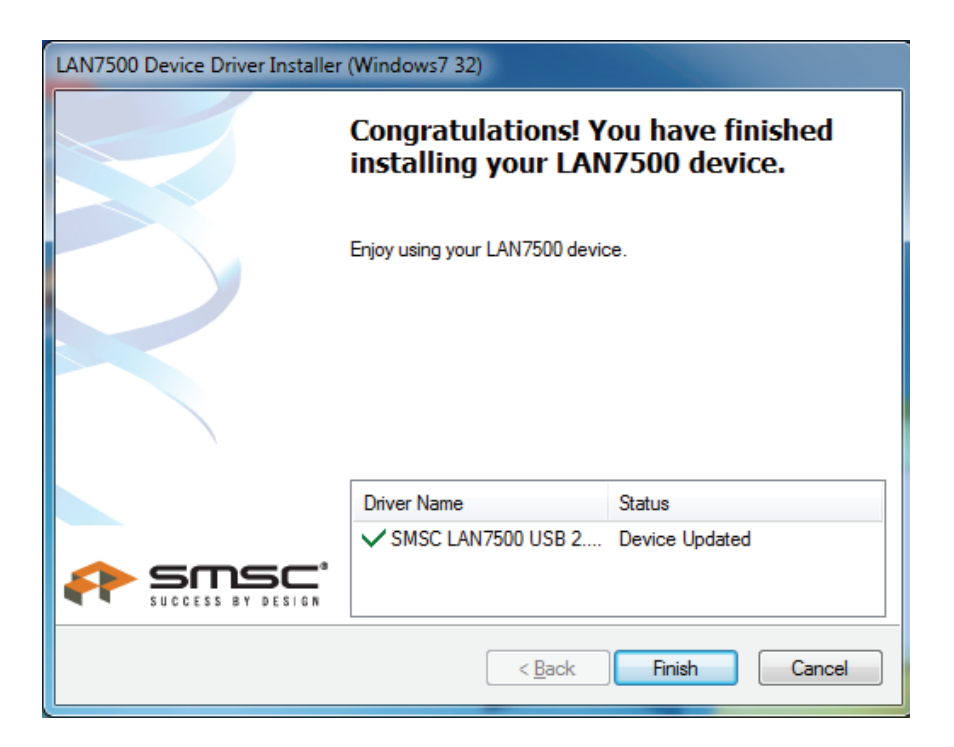

- 8. Po instalacji proszę podłączyć produkt Gigabit USB 2.0 Ethernet do portu USB, system to wykryje.
- 9. Sprawdzić "Device Manager": Można znaleźć "LAN 7500 USB2.0 to Ethernet 10/100/1000 Adapter":

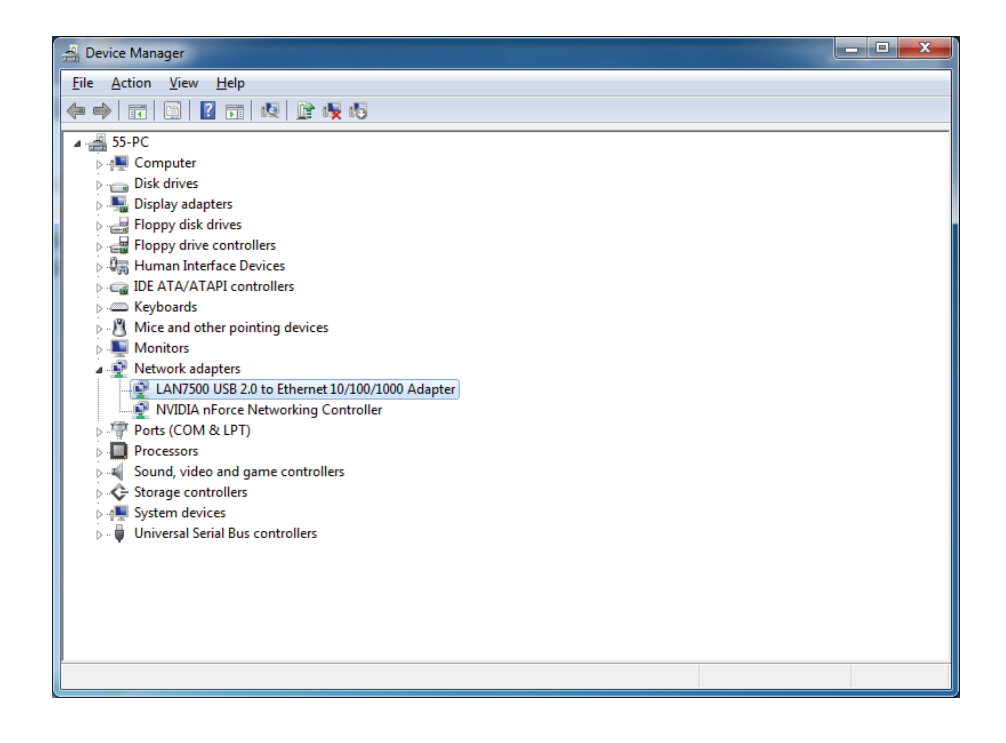